# Section 5d – HealthCollect Portal manual transmission process

Victorian Integrated Non-Admitted Health (VINAH) minimum dataset manual

11<sup>th</sup> edition, July 2015

Version 1.0

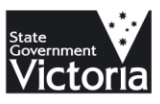

# Section 5d – HealthCollect Portal manual transmission process

Victorian Integrated Non-Admitted Health (VINAH) minimum dataset manual

11<sup>th</sup> edition, July 2015

Version 1.0

To receive this publication in an accessible format, please phone 03 9096 8595, using the National Relay Service 13 36 77 if required, or email HDSS.Helpdesk@dhhs.vic.gov.au

Authorised and published by the Victorian Government, 1 Treasury Place, Melbourne.

© State of Victoria, July, 2015

This work is licensed under a Creative Commons Attribution 3.0 licence (creativecommons.org/licenses/by/3.0/au). It is a condition of this licence that you credit the State of Victoria as author.

Except where otherwise indicated, the images in this publication show models and illustrative settings only, and do not necessarily depict actual services, facilities or recipients of services. This publication may contain images of deceased Aboriginal and Torres Strait Islander peoples.

Available at www.health.vic.gov.au/hdss/vinah/index.htm

## Contents

| Introduction                                       | .6 |
|----------------------------------------------------|----|
| General information about the HealthCollect Portal | .7 |
| How to obtain a HealthCollect log in and password  | .7 |
| Logging into the HealthCollect Portal              | .7 |
| Username and password                              | .7 |
| Accessing context and tab menus                    | .8 |
| Changing your password                             | .9 |
| Changing 'Edit My Details' instructions1           | 0  |
| Reset your password1                               | 1  |
| VINAH Data Submission via HealthCollect Portal1    | 2  |
| Introduction1                                      | 12 |
| VINAH Home1                                        | 12 |
| VINAH context, functions and announcements1        | 12 |
| VINAH data submission process1                     | 13 |
| Sample default edits report1                       | 8  |

## Introduction

The HealthCollect Portal is a web-based interface that agencies use to submit various statistical and financial data collections to the Department.

The HealthCollect Portal is the mechanism through which all VINAH data is submitted to the Department.

This section of the VINAH manual provides advice on how to submit VINAH data to the HealthCollect Portal.

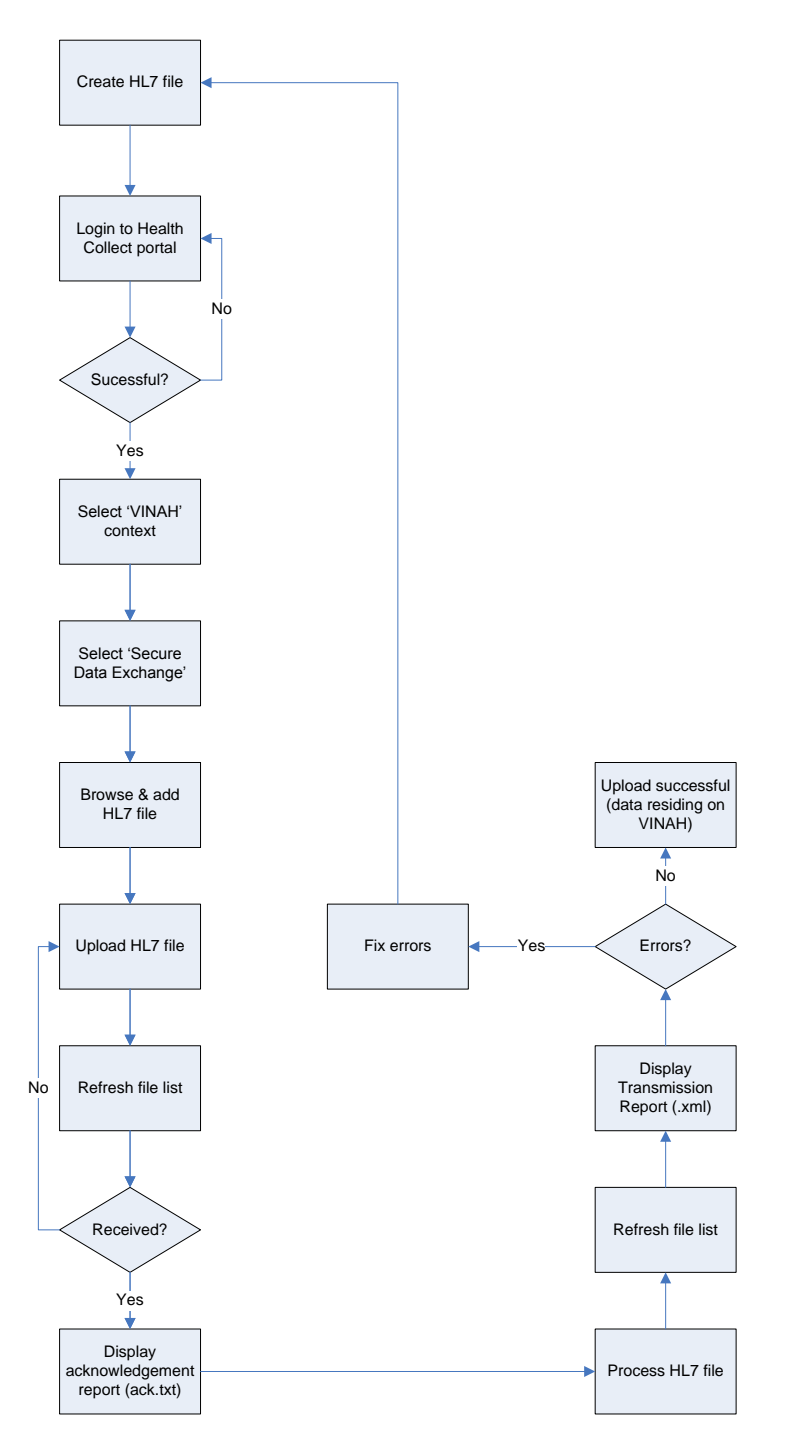

**Diagram 1: File Submission Process** 

## General information about the HealthCollect Portal

#### How to obtain a HealthCollect log in and password

To obtain a HealthCollect log in and password:

- 1. Visit the HDSS website at: http://www.health.vic.gov.au/hdss/healthcollect.htm
- 2. Under the title 'HealthCollect Portal access', click on the 'HealthCollect Portal user request form' link.
- 3. You will be taken to the 'HealthCollect Portal User Request' page which explains information prior to completing the online form. To proceed with requesting a username and log-in for the HealthCollect Portal, click on 'Next'. To exit, select 'Cancel'.

#### Logging into the HealthCollect Portal

#### Please note: DHHS only supports MS Internet Explorer

- 1. Open Internet Explorer.
- 2. Type in address: https://www.healthcollect.vic.gov.au and press 'Enter'.

#### Username and password

Enter your 'UserName' and 'Password' details in the boxes provided and then click on the 'Logon' button. Remember, passwords are case-sensitive.

Please note: All diagrams used are sample diagrams; however all use the same concept. Please refer to the diagram below.

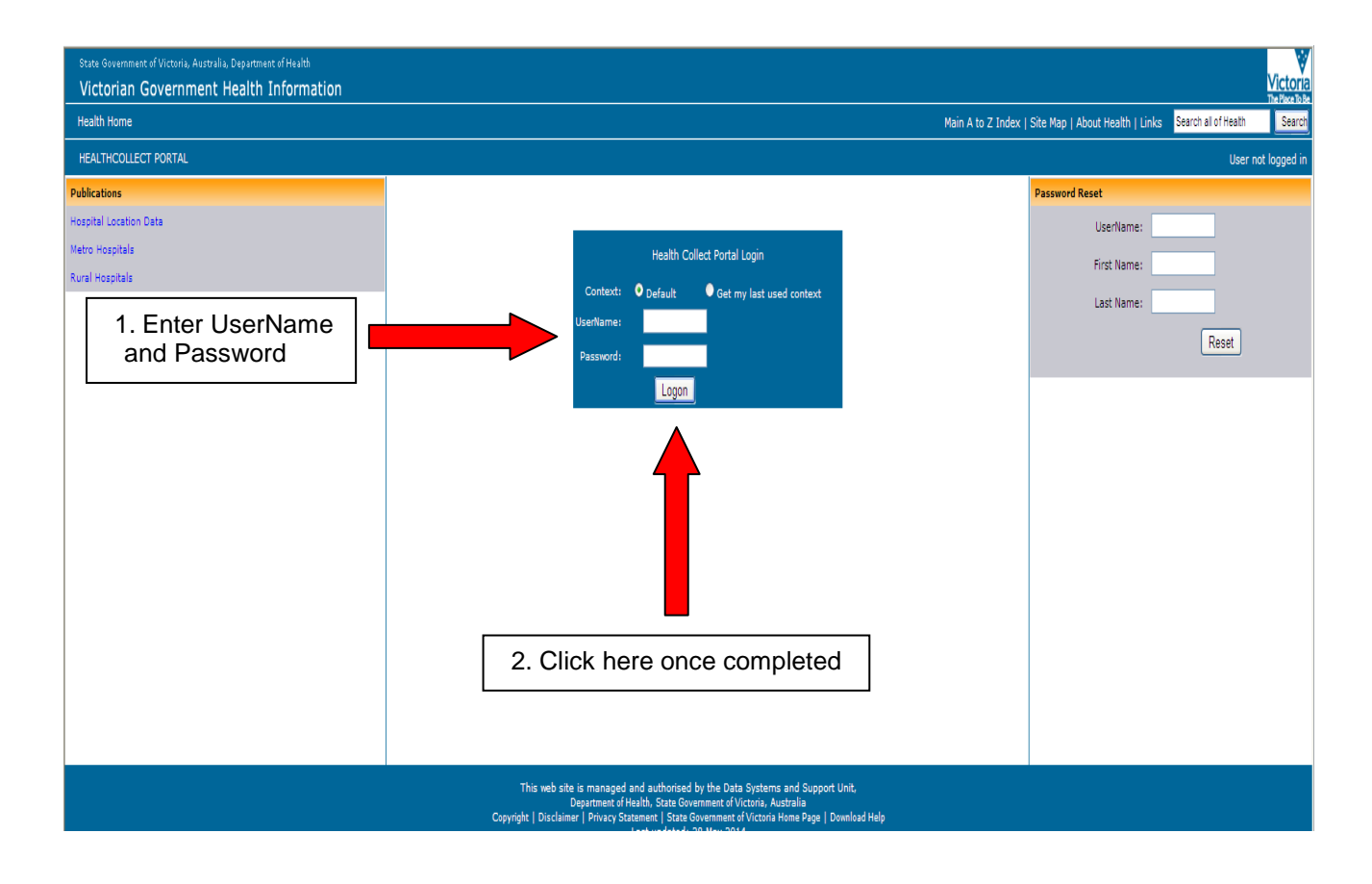

#### Accessing context and tab menus

The context of the HealthCollect Portal is found as a series of tabs located across the top of the screen and the functions listed on the left hand side. Each user will have access to different contexts depending on the collections for which they are responsible. VINAH data is submitted through the VINAH context.

Under each context you will have access to functions applicable to that context. For example, the default context has 'Home' and 'My Account' functions.

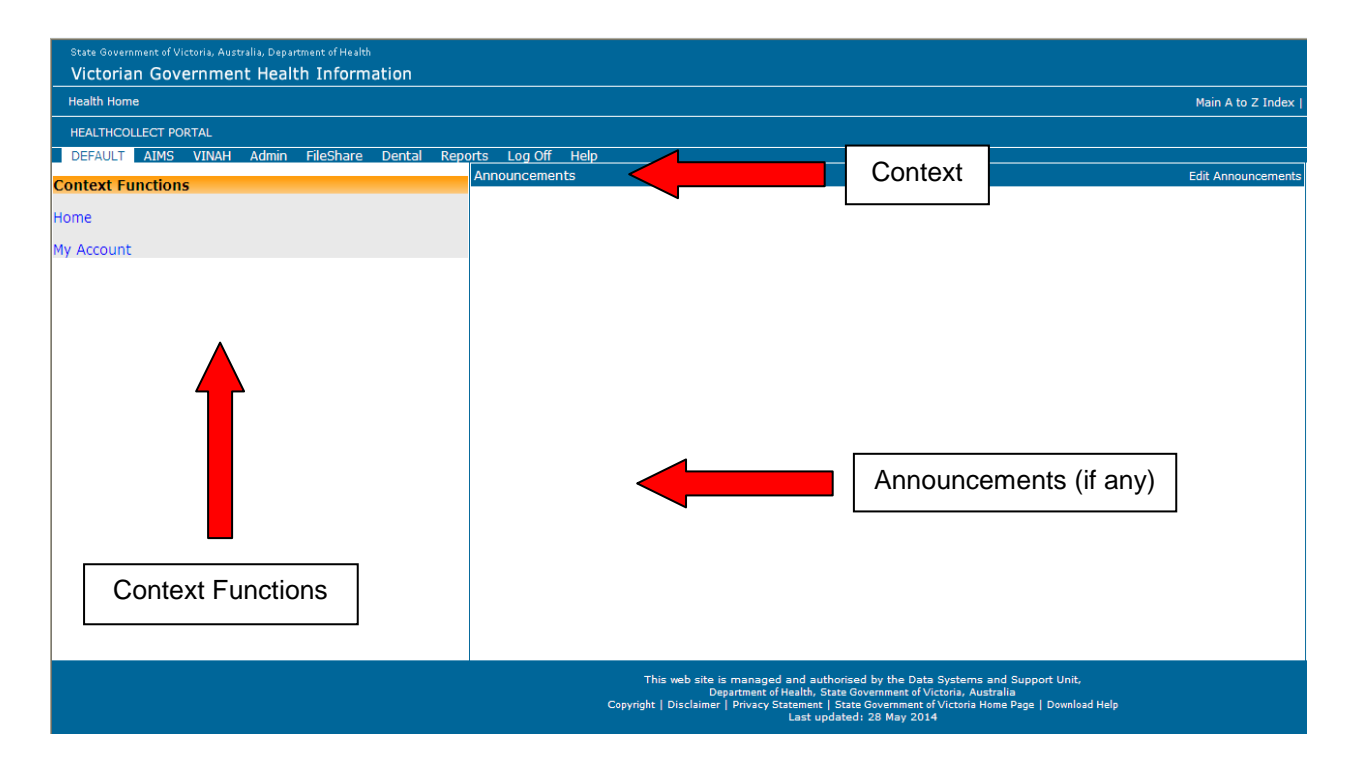

### Changing your password

The first time that you log in it is recommended that you change your password. **Please note: Passwords are alphanumeric and case sensitive.** 

- 1. Select the 'Default' tab link and then select the 'My Account' option from the 'Context Functions' area. The 'Change Password' text box will appear on the right hand side of the screen.
- 2. Type the current password in the 'Enter current password' box.
- 3. Type the new password in the 'Enter new password' box.
- 4. Re-type the new password in the 'Confirm new password' box.
- 5. Click 'Change Password'.
- 6. Click 'Log Off' to log out of the HealthCollect Portal.

| State Government of Victoria, Australia, Department of Health<br>Victorian Government Health Informa | tion                                                                             |                                                                  |                                                                                                    | Victoria                      |
|----------------------------------------------------------------------------------------------------|----------------------------------------------------------------------------------|------------------------------------------------------------------|----------------------------------------------------------------------------------------------------|-------------------------------|
| Health Home                                                                                          |                                                                                  |                                                                  | Main A to Z Index   Site Map   About Health   Links                                                | Search all of Health Search   |
| HEALTHCOLLECT PORTAL                                                                                 |                                                                                  |                                                                  |                                                                                                    | logged on in Context: DEFAULT |
| DEFAULT AIMS VINAH Admin FileShare                                                                   | Dental Reports Log Off Help<br>Edit My Details                                   | 1. Default                                                       | Password                                                                                           |                               |
| Home<br>My Account                                                                                   | User Name:<br>First Name:<br>Last Name:<br>Last Name:<br>Email:<br>Save          | 3. Change passv                                                  | Change Password<br>Enter current password:<br>Enter new password:<br>Confirm new password:<br>Word | Passwords are case sensitive  |
|                                                                                                    | This web site is managed and authorised by<br>Department of Health, State Govern | the Data Systems and Support Unit,<br>met of Victoria, Australia |                                                                                                    |                               |

### Changing 'Edit My Details' instructions

'Edit My Details' allows the user to change their first name, last name, telephone and email contact, and is accessible from the 'Default' context and found under 'Functions'.

- 1. Log onto the HealthCollect Portal (refer to the 'Logging into the HealthCollect Portal' section).
- 2. Check that you are in the 'Default' context.
- 3. Click on 'My Account'.
- 4. Click on 'First Name', 'Last Name', 'Telephone' or 'Email' field.
- 5. Type in the new details.
- 6. Click 'Save'.
- 7. Click 'Log Off'.

| State Government of Victoria, Australia, Department of Health<br>Victorian Government Health Informa | ition                                                                                                    | Victoria                          |
|----------------------------------------------------------------------------------------------------|----------------------------------------------------------------------------------------------------|-----------------------------------|
| Health Home                                                                                          | Main A to Z Index   Ste Map   About Health                                                                                                    | Links Search all of Health Search |
| HEALTHCOLLECT PORTAL                                                                                 |                                                                                                    | logged on in Context: DEFAULT     |
| DEFAULT AIMS VINAH Admin FileShare                                                                   | Dental Reports Log Off Help                                                                                                    |                                   |
| Context Functions                                                                                    | Edit My Details Change Password                                                                                                    |                                   |
| Home                                                                                                 | User Name: Change Passwo                                                                                                    | rd                                |
| My Account                                                                                           | Enter current pa                                                                                                    | isword:                           |
|                                                                                                    | First Name:                                                                                                    | Passwords are case sensitive      |
|                                                                                                    | Last Name: Enter new pa                                                                                                    | isword:                           |
|                                                                                                    | Telephone:                                                                                                    | ssword                            |
|                                                                                                    | Email:                                                                                                    |                                   |
|                                                                                                    | Change Password                                                                                                    |                                   |
| 2. My Account                                                                                        |                                                                                                    |                                   |
|                                                                                                    |                                                                                                    |                                   |
|                                                                                                    |                                                                                                    |                                   |
|                                                                                                    |                                                                                                    |                                   |
|                                                                                                    | 1. Edit My Details                                                                                                    |                                   |
|                                                                                                    | This web site is managed and authorised by the Data Systems and Support Unit,<br>Department of Health, State Government of Victoria, Australia |                                   |

#### **Reset your password**

In the instance you have lost or forgotten your password, you can reset your password.

To reset your password, type your UserName, First Name and Last Name into the 'Password Reset' tab and click on the 'Reset' button. An email containing a new password will be sent to the email account that is linked to your UserName. You will then be able to use your new password to log in to the HealthCollect Portal.

The first time that you log in, it is recommended that you change your password. Refer to the section 'Changing your password'.

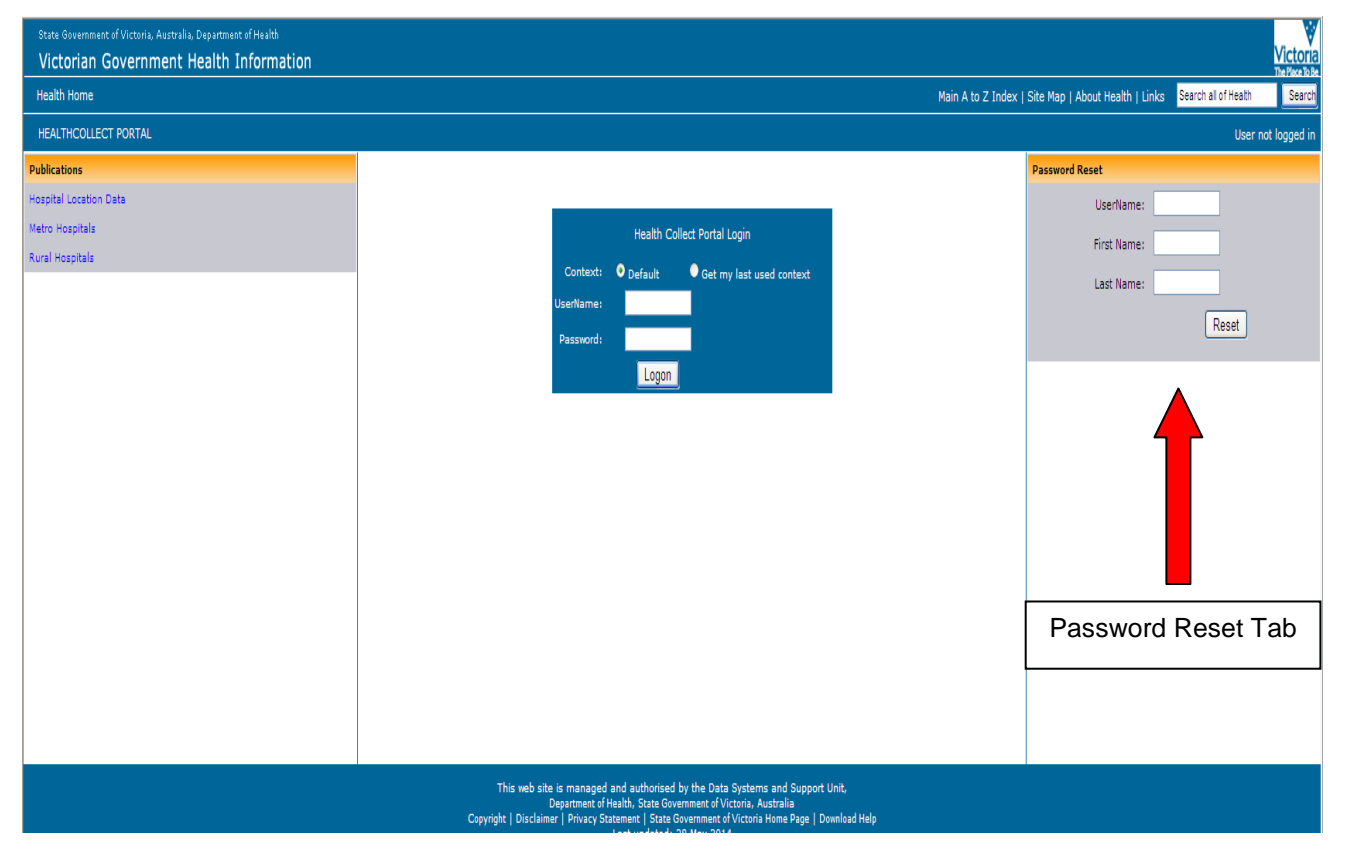

## VINAH Data Submission via HealthCollect Portal

#### Introduction

The information below will guide you on how to submit the VINAH extract file produced from your software system.

The scope of these instructions includes those software applications that produce an HL7 extract file for manual upload.

Please note: HL7 extract files include files in both HL7 'pipe-delimited' and HL7 XML format. Refer to Section 5 for more information.

#### **VINAH Home**

The VINAH tab on the HealthCollect Portal page provides access to the following functions:

- Home
- Secure Data Exchange

#### **VINAH** context, functions and announcements

The context of the HealthCollect Portal is found as a series of tabs located across the top of the screen and the functions are listed on the left hand side. Each user will have access to different contexts depending on the collections for which they are responsible. Please refer to the diagram below.

The VINAH home page posts any announcements that have been set by the VINAH administrator, including the VINAH Server Processing Status report.

| VINAH Co                                                                                                    | ontext                                                                                                    |                                                                                                    |                                                                                            | А                                                                                                    | VINAH<br>nnounceme                                                                                            | nts                      |                               |                                   |
|----------------------------------------------------------------------------------------------------|----------------------------------------------------------------------------------------------------|----------------------------------------------------------------------------------------------------|--------------------------------------------------------------------------------------------|----------------------------------------------------------------------------------------------------|----------------------------------------------------------------------------------------------------|--------------------------|-------------------------------|-----------------------------------|
| State Government of Victoria, Australized Ament of Human Services Victorian Government and the Information Health Home |                                                                                                    |                                                                                                    |                                                                                            |                                                                                                    |                                                                                                    |                          |                               | Main A to Z Index   1             |
| HEALTHCOLLECT PORTAL                                                                                                   |                                                                                                    |                                                                                                    |                                                                                            |                                                                                                    |                                                                                                    |                          |                               |                                   |
| Context Functions                                                                                                    | Announcem                                                                                                    | ients                                                                                                    |                                                                                            |                                                                                                    |                                                                                                    |                          |                               |                                   |
| łome<br>Becure Data Exchange                                                                                           | VINAH Anu<br>*** INFORM<br>Due to a lan<br>various site<br>experience<br>review the d<br>processing<br>*** END OF<br>VINAH Set<br>Last update | MATION NOTI<br>rge volume o<br>s across the s<br>lengthy delay<br>stimated wai<br>completion ti<br>NOTICE ***<br>rver Proces<br>ed: 2009-05-2 | t<br>CE TO V<br>f submis<br>state to<br>ys in pro<br>t times<br>me.<br>sing St<br>25 09:21 | VINAH SUBMITTERS<br>ssions currently be<br>'catch up' their VI<br>ccessing your VINA<br>in the text below f<br> | 5 - 2009-03-25 - ***<br>ing undertaken by<br>VAH data, you may<br>H aubmission(s). Please<br>or an indicative |                          |                               |                                   |
|                                                                                                    | VINAH<br>Node                                                                                                    | Queue<br>Active                                                                                                    | Online                                                                                     | Processing Rate<br>(Secs per HL7<br>Msg)                                                                        | Submission Files In<br>Queue                                                                                  | HL7 Messages In<br>Queue | Estimated Queue Clear<br>Date | Estimated Processing<br>Time Left |
|                                                                                                    | Server 1                                                                                                    | Y                                                                                                    | Y                                                                                          | 1.93                                                                                                    | 9                                                                                                    | 300,289                  | 2009-06-08 13:18:16           | 14 days, 3 hours                  |
|                                                                                                    | Total                                                                                                    | Y                                                                                                    | Y                                                                                          | 1.93                                                                                                    | <b>9</b>                                                                                                    | 300,289                  | 2009-06-08 13:18:14           | 14 days, 3 hours                  |

#### VINAH data submission process

1. To submit your VINAH data select the 'VINAH' context tab link and then select 'Secure Data Exchange' from the 'Context Functions' area.

| State Government of Victoria, Australia, Department of Human Services<br>Victorian Government Health Information |                                                                                                    |                                                                                                    |                                                                                        |                                                                                                    |                                                                                                    |                          |                               |                                   |
|----------------------------------------------------------------------------------------------------|----------------------------------------------------------------------------------------------------|----------------------------------------------------------------------------------------------------|----------------------------------------------------------------------------------------|----------------------------------------------------------------------------------------------------|----------------------------------------------------------------------------------------------------|--------------------------|-------------------------------|-----------------------------------|
| Health Home                                                                                                    |                                                                                                    |                                                                                                    |                                                                                        |                                                                                                    |                                                                                                    |                          |                               | Main A to Z Index                 |
| HEALTHCOLLECT PORTAL                                                                                             |                                                                                                    |                                                                                                    |                                                                                        |                                                                                                    |                                                                                                    |                          |                               |                                   |
| DEFAULT VINAH Reports Log Off Help                                                                               |                                                                                                    |                                                                                                    |                                                                                        |                                                                                                    |                                                                                                    |                          |                               |                                   |
| Context Functions                                                                                                | Announcem                                                                                                  | ients                                                                                                    |                                                                                        |                                                                                                    |                                                                                                    |                          |                               |                                   |
| łome                                                                                                    | VINAH Ani                                                                                                  | nouncemen                                                                                                    | t                                                                                      |                                                                                                    |                                                                                                    |                          |                               |                                   |
| ecure Data Exchange                                                                                              | *** INFORM<br>Due to a lar<br>various site<br>experience<br>review the e<br>processing o<br>*** END OF<br> | IATION NOTI<br>ge volume of<br>s across the s<br>lengthy delay<br>istimated wai<br>completion tir<br>NOTICE ***<br>ver Proces<br>d: 2009-05-2 | CE TO V<br>f submis<br>state to<br>/s in pro-<br>t times<br>me.<br>sing St<br>25 09:21 | IMAH SUBMITTERS<br>sions currently be<br>'catch up' their VI<br>ccessing your VINA<br>in the text below f<br> | 5 - 2009-03-25 - ***<br>ing undertaken by<br>NAH data, you may<br>IH submission(s). Pleas<br>or an indicative | e                        |                               |                                   |
|                                                                                                    | VINAH<br>Node                                                                                              | Queue<br>Active                                                                                                    | Online                                                                                 | Processing Rate<br>(Secs per HL7<br>Msg)                                                                      | Submission Files In<br>Queue                                                                                  | HL7 Messages In<br>Queue | Estimated Queue Clear<br>Date | Estimated Processing<br>Time Left |
|                                                                                                    | Server 1                                                                                                   | Y                                                                                                    | Y                                                                                      | 1.93                                                                                                    | 9                                                                                                    | 300,289                  | 2009-06-08 13:18:16           | 14 days, 3 hours                  |
| Secure Data                                                                                                    | Total                                                                                                    | Y                                                                                                    | Y                                                                                      | 1.93                                                                                                    | 9                                                                                                    | 300,289                  | 2009-06-08 13:18:14           | 14 days, 3 hours                  |
| Exchange                                                                                                    |                                                                                                    |                                                                                                    |                                                                                        |                                                                                                    |                                                                                                    |                          |                               |                                   |

2. Click the 'Browse' button and locate your HL7 submission file from your local computer.

| State Government of Victoria, Australia, Department of Health<br>Victorian, Government, Health, Information |                                                    |                                                                                                    |                                                                            |                   | Victoria                    |
|----------------------------------------------------------------------------------------------------|----------------------------------------------------|----------------------------------------------------------------------------------------------------|----------------------------------------------------------------------------|-------------------|-----------------------------|
| Health Home                                                                                                 |                                                    |                                                                                                    |                                                                            | Main A to Z Index | The Place Da                |
| HEALTHCOLLECT PORTAL                                                                                        |                                                    |                                                                                                    |                                                                            |                   | logged on in Context: VINAH |
| DEFAULT AIMS VINAH Admin FileShare Dental Repu<br>Context Functions<br>Home<br>Secure Data Exchange         | orts Log Off Help<br>VINAH Data Submission Reports | Select files.<br>File Name<br>Get Seected Files Deleta Selected Files                                                                                                    | Size<br>Refresh Fie List                                                   | Date              | Submit VIINAH HL7 Files     |
|                                                                                                    | This we<br>Capyright   Dis                         | eb site is managed and authorised by the Data Sys<br>Department of Health, State Government of Victor<br>Iclaimer   Privacy Statement   State Government of Vic<br>Last updated: 28 May 2014 | terns and Support Unit,<br>a, Australia<br>toria Home Page   Download Help |                   |                             |

3. Click on the file and select 'Open.

| e                   | and the second second |       |                                  | ? ×   |
|---------------------|-----------------------|-------|----------------------------------|-------|
| Look in: 🔁 Section7 |                       | · + 🗈 | d 🖬 -                            |       |
| auedhev_00          | 0001N7                |       |                                  | _     |
| cent ausority (     | 002H/                 |       |                                  |       |
| 3                   |                       |       |                                  |       |
| iop                 |                       |       |                                  |       |
|                     |                       |       |                                  |       |
|                     |                       |       |                                  |       |
| nerts               |                       |       |                                  |       |
| 9                   |                       |       |                                  |       |
| puter<br>341)       |                       |       |                                  |       |
|                     |                       |       |                                  |       |
| Fie game:           | ausdhav_000002.hi7    |       | • 200                            | h 🧹 🗖 |
| ce Baselouzhier     |                       |       | Contraction of the second second |       |

4. Click the 'Add File' button and the file name will appear in the list box below the button – this may take some time depending upon the file size.

| State Government of Victoria, Australia, Department of Health<br>Victorian Government Health Information |                             |                                                                                                    |                                                                        |                   | Victoria                                                    |
|----------------------------------------------------------------------------------------------------|-----------------------------|----------------------------------------------------------------------------------------------------|------------------------------------------------------------------------|-------------------|-------------------------------------------------------------|
| Health Home                                                                                              |                             |                                                                                                    |                                                                        | Main A to Z Index | Site Map   About Health   Links Search all of Health Search |
| HEALTHCOLLECT PORTAL                                                                                     |                             |                                                                                                    |                                                                        |                   | logged on in Context: VINAH                                 |
| DEFAULT AIMS VINAH Admin FileShare Dental Rep                                                            | orts Log Off Help           |                                                                                                    |                                                                        |                   |                                                             |
| Context Functions                                                                                        | VINAH Data Submission Repor | rts<br>Select files                                                                                                    |                                                                        |                   | Submit VINAH HL7 Files                                      |
| Home                                                                                                    | All                         | File Name                                                                                                    | Size                                                                   | Date              | Select File.                                                |
| Secure Data Exchange                                                                                     |                             | Get Selected Files                                                                                                    | Refresh Fie List                                                       |                   | Add File button                                             |
|                                                                                                    | Thi:<br>Copyright           | s web site is managed and authorised by the Data Syste<br>Department of Health, State Government of Victoria<br>Disclaimer   Privacy Statement   State Government of Victo<br>Last updated: 28 May 2014 | erns and Support Unit,<br>, Australia<br>ria Home Page   Download Help |                   | 1                                                           |

5. Once the filename appears in the list box click the 'Upload File' button.

|                                    |                                                                                                    |                                      |                              | v                                                           |
|------------------------------------|----------------------------------------------------------------------------------------------------|--------------------------------------|------------------------------|-------------------------------------------------------------|
|                                    |                                                                                                    |                                      | Main A to Z Index            | The<br>Site Map   About Health   Links Search all of Health |
|                                    |                                                                                                    |                                      |                              | s logged on in Context:                                     |
| VINAH Data Submission Report       | ts                                                                                                    |                                      |                              | Submit VINAH HL7 Files                                      |
|                                    | Select files.                                                                                         |                                      |                              |                                                             |
|                                    | File Name                                                                                             | Size                                 | Date                         |                                                             |
|                                    | Get Selected Files Delate Selected Files                                                              | Defrech File List                    |                              | Select File.                                                |
|                                    |                                                                                                    | Refresh file List                    |                              | Browse                                                      |
|                                    |                                                                                                    |                                      |                              | A del Tito Di Distato Tito Di Matava Tito D                 |
|                                    |                                                                                                    |                                      |                              | Add File Delete File Upload File                            |
|                                    |                                                                                                    |                                      |                              | test_file.hl7.xls                                           |
|                                    |                                                                                                    |                                      |                              |                                                             |
|                                    |                                                                                                    |                                      |                              |                                                             |
|                                    |                                                                                                    |                                      |                              |                                                             |
|                                    |                                                                                                    |                                      |                              |                                                             |
|                                    |                                                                                                    |                                      |                              | J                                                           |
|                                    |                                                                                                    |                                      |                              |                                                             |
|                                    |                                                                                                    |                                      |                              |                                                             |
|                                    |                                                                                                    |                                      |                              | Upload File button                                          |
|                                    |                                                                                                    |                                      |                              |                                                             |
|                                    |                                                                                                    |                                      |                              |                                                             |
|                                    |                                                                                                    |                                      |                              |                                                             |
|                                    |                                                                                                    |                                      |                              |                                                             |
|                                    |                                                                                                    |                                      |                              |                                                             |
|                                    |                                                                                                    |                                      |                              |                                                             |
|                                    |                                                                                                    |                                      |                              |                                                             |
| managed and authorised by the Infr | ormation Systems and Solutions Unit of the Metropolitan He<br>Department of Human Services, Australia | alth and Aged Care Services Division | of the Victorian State Gover | mment,                                                      |
| Copyright   I                      | Disclaimer   Privacy Statement   State Government of Victo                                            | ria Home Page   Download Help        |                              |                                                             |

Note: if you have added a file in error, you can remove it prior to uploading by selecting the file so that it is highlighted, then click the 'Delete File' button. The file will no longer appear in the list box.

6. A successful transmission will see green text appear below the list box, stating 'File [File name] posted successfully'. Your file has now been sent to DHHS for processing by the VINAH validation engine.

| State Government of Victoria, Australia, Department of Hu<br>Victorian Government Health In | uman Services<br>formation |                                               |                           |               |                |                      | Victoria     |
|---------------------------------------------------------------------------------------------|----------------------------|-----------------------------------------------|---------------------------|---------------|----------------|----------------------|--------------|
| Health Home                                                                                 |                            | Mai                                           | n A to Z Index   Site     | e Map   About | Health   Links | Search all of Health | Search       |
| HEALTHCOLLECT PORTAL 200809   HEA                                                           | ALTHCOLLECT PORTAL 20091   | 0                                             |                           |               |                | logged on in Cor     | itext: VINAH |
| DEFAULT VINAH Admin Report                                                                  | ts Log Off Help            |                                               |                           |               |                |                      |              |
| Context Functions                                                                           | VINAH Data Submissio       | n Reports                                     |                           |               | Submit VIN     | AH HL7 Files         |              |
| Home<br>Secure Data Exchange                                                                | Get Selected Files         | Select files. File Name Delete Selected Files | Size<br>Refresh File List | Date          | Select File.   | 2 Delete File Upload | Browse       |

- 7. To confirm that the VINAH validation engine has received the file, a small acknowledgement file (also known as the '.ack file') is sent back to you and will be visible in the 'VINAH Data Submission Reports' section.
- 8. Click 'Refresh File List' to check for new files sent back to you from the VINAH validation engine.
- 9. After a short delay, a file with the extension '.ack.txt' will appear in the list. This file should otherwise be named the same as the file submitted.
- 10. You can view this file by checking the box next to the file name and clicking 'Get Selected Files'.

| Health Home                                                            | Main A to Z Index.   Site Map   About Health   Links Search at of Health Search            |
|------------------------------------------------------------------------|--------------------------------------------------------------------------------------------|
| HEALTHCOLLECT FORTAL                                                   | h logged on in Context: VINA                                                               |
| Context<br>Unctions<br>Home<br>Secure<br>Data<br>Exchange<br>Check box | Hidtp       Size     Date       Select Files     Select File       Select Files     Browse |

11. This acknowledgement file simply tells you that VINAH has received your file and has added it to the queue to be processed. The acknowledgment file will also give you an indication as to how long it will take to process your file depending on system load.

| ausdrav_000002[1].hl7.ack.txt - Notepad                                                                                                    | - 🗆 ×                        |
|----------------------------------------------------------------------------------------------------|------------------------------|
| Ble Edit Format View Help                                                                                                    |                              |
| Department of Human Services - VINAH 3 - Submission Receipt<br>Environment: Live<br>Filename: ausdhsv_000002.hl7<br>Uploaded on: 2008-10-21 17:06:29<br>Received on: 2008-10-21 17:07:00<br>Username: abro1212<br>HL7 Batches: 0<br>HL7 Messages: 0<br>Size (bytes): 31<br>Est. Job Run: 0 seconds<br>Queue wait: 0 seconds                                                                       | 4                            |
| Submission file has been received by the VINAH Processing Syst<br>and is in a queue to be processed. Once the operation complet<br>reports will be generated outlining any errors, and indicatin<br>if batches or messages have been accepted. These reports will<br>returned via the Healthcollect Portal. If you do not receive a<br>reports within 24 hours, please contact the HDSS helpdesk. | tem<br>es,<br>9<br>be<br>any |

- 12. Once the VINAH validation engine has processed the data, a submission report is prepared that contains detailed information about which messages have been accepted/not accepted as well as listing any validation errors.
- 13. This report is returned with the file extension '.xml' and will be accessible from the 'VINAH Data Submission Reports' section. Users should note that the report may take some time to be returned depending upon the current system usage.
- 14. There is no email notification of the completion of processing at this time. Users should review the estimated processing time that is provided in the acknowledgement file and log back into the Portal to check for a submission report. Please note that the estimated processing time is calculated on a worst-case scenario, so actual processing time may be less.
- 15. Once the report has been received, you can view this file by checking the box next to the file name and clicking 'Get Selected Files'.

| Health Hame                | 1                                                                            | Nain A to Z Index   Site Map   About Health   Links | Easth at of Heath Seat        |
|----------------------------|------------------------------------------------------------------------------|-----------------------------------------------------|-------------------------------|
| HEALTHCOLL                 | CT PORTAL                                                                    |                                                     |                               |
| Context<br>Functions       | VINAN Reports Log Off Help<br>VINAN Data Submission Reports<br>Select files. | Date<br>Date<br>Date<br>Date                        | 98                            |
| Secure<br>Data<br>Exchange | Get Selected Files                                                           | Refinan FielLer                                     | Browse<br>even Fre Uplead Fre |

**Please note:** Many software systems load this error file into the Patient Administration System (PAS) application where you will be able to read and process submission errors.

The default edit report is machine-readable and intended for use as above. A human-readable edit report can be produced by transmitting the appropriate value in the header of the submission file. For more information see Section 5 or contact your software vendor.

### Sample default edits report

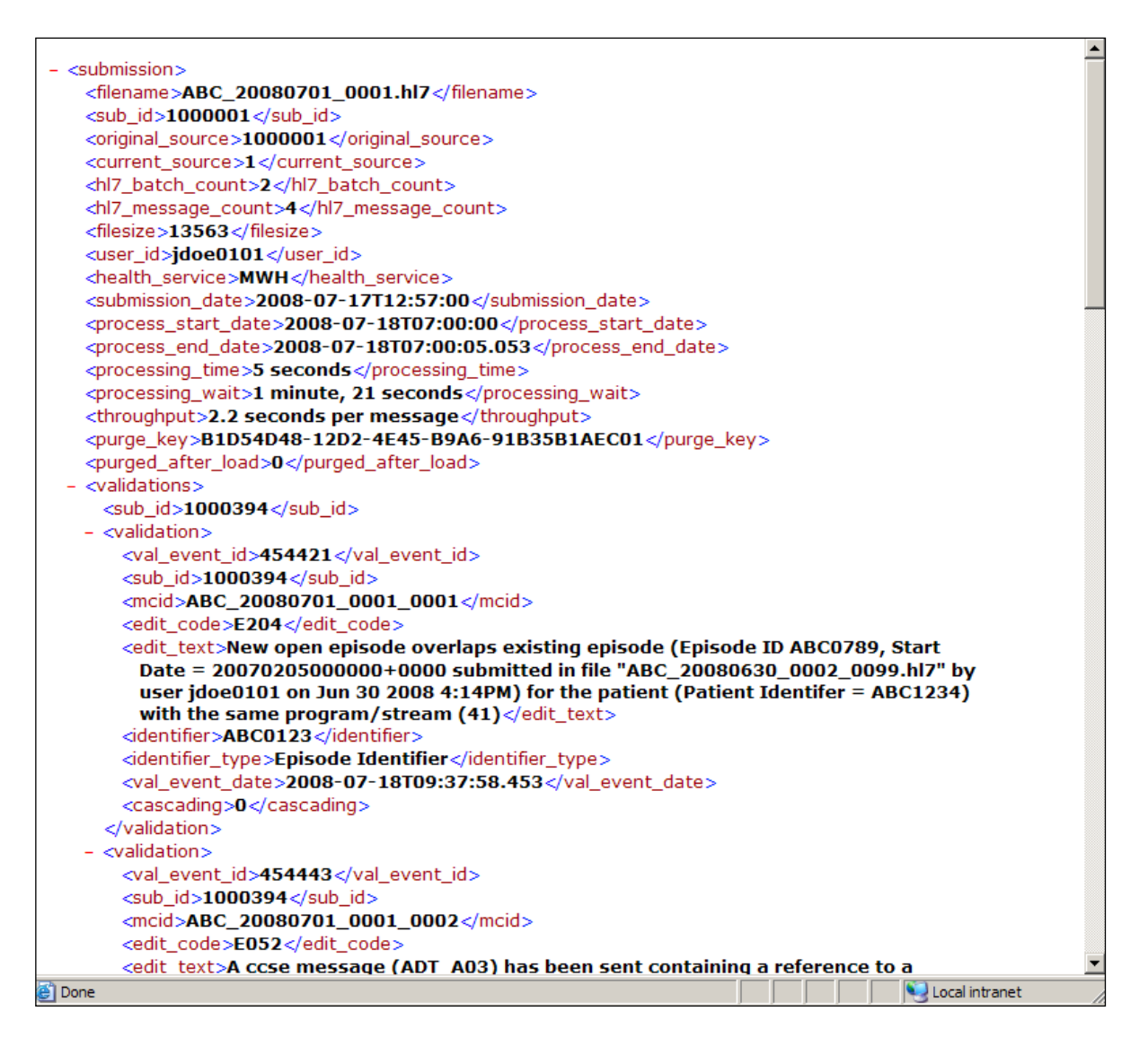

If unsure of how to proceed once you have received the submission report, please contact the HDSS Helpdesk or your software vendor for support.

#### **HDSS Helpdesk**

t: (03) 9096 8595 e: hdss.helpdesk@dhhs.vic.gov.au